#### Stap 1

Ga naar de website van Business Platform Teylingen www.businessplatformteylingen.nl

#### Stap 2

Klik op INLOGGEN in het navigatiemenu

Home Actueel Overons Wordlid Evenementen Leden Contact Inloggen Q

## Stap 3

#### Klik op WACHTWOORD VERGETEN?

| Inloggen              |
|-----------------------|
| username or email     |
| password              |
| Onthoud mijn gegevens |
| Inloggen »            |
| Wachtwoord vergeten?  |

## Stap 4

Vul hier het e-mailadres in waarop je ook de nieuwsbrieven van BPT ontvangt en klik op de knop **BEVESTIGEN.** 

| ul dan onderstaan                | d uw empiladres in             |
|----------------------------------|--------------------------------|
| r wordt een mail n               | aar u verstuurd met daarin een |
| nk. Via deze link k<br>1stellen. | unt u uw wachtwoord opnieuw    |
|                                  |                                |
|                                  |                                |
|                                  |                                |
| Jw emailad                       | res                            |
|                                  |                                |
| v emailad                        | res                            |

#### Stap 5

Je ontvangt binnen enkele minuten een e-mail met verdere uitleg. Check ook je SPAM box als het wat langer duurt.

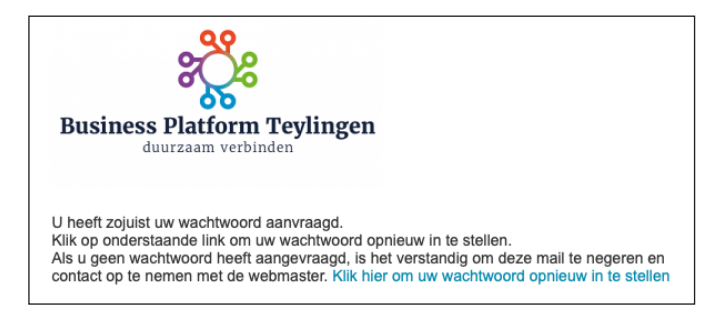

## Stap 6

Nadat je op de link in de e-mail geklikt hebt kom je weer op de website. Voer het nieuwe wachtwoord in beide velden in en klik op **OPSLAAN.** 

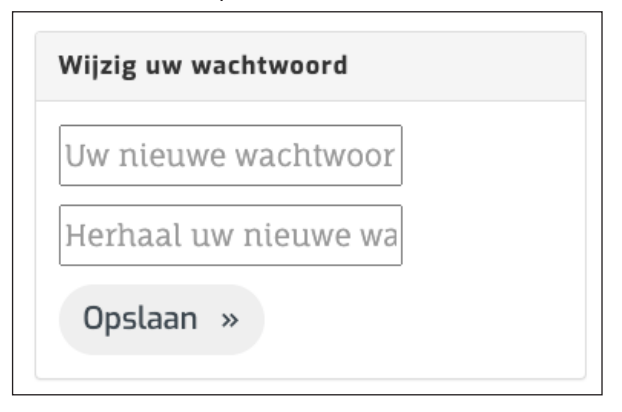

# Stap 7

Je krijgt melding dat het gelukt is. Je kunt nu inloggen met **E-MAILADRES** en **WACHTWOORD**.

Uw wachtwoord is succesvol aangepast. U kunt nu inloggen

## Stap 8

Nadat je bent ingelogd zie je op het scherm al jouw (ontbrekende) gegevens. Deze kun je naar wens invullen en een afbeelding uploaden (goed voor de herkenbaarheid). Dank!

Als je ingelogd bent kun je ook alle info van de andere leden zien. Klik hiervoor op LEDEN in het navigatiemenu en vervolgens op het lid waarvan je de gegevens wilt bekijken.

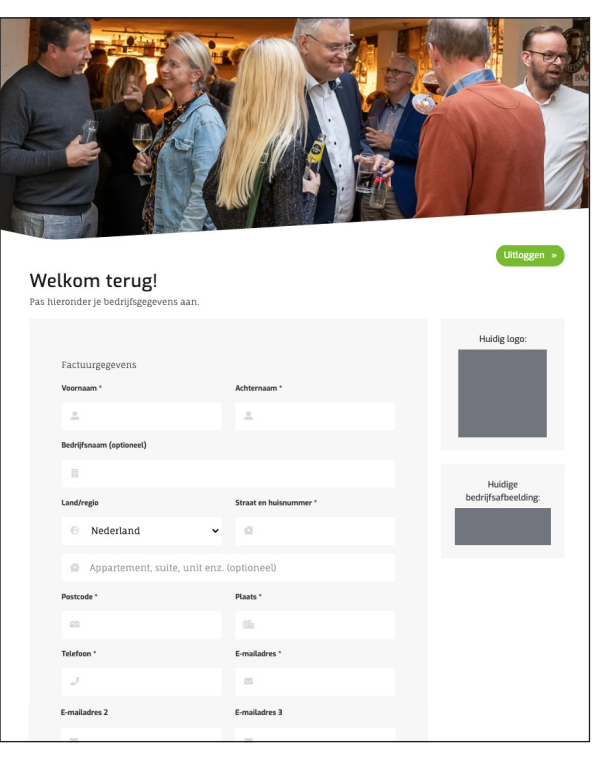